# RENESAS ツールニュース

# RENESAS TOOL NEWS 2012年1月17日:120117/tn1

# 統合開発環境High-performance Embedded Workshop パッチプログラム提供のお知らせ

RENESAS TOOL NEWS 資料番号111213/tn1で連絡した以下の問題を修正するためのパッチプログラムを提供します。

• ビルドオプションを選択する場合の注意事項

#### 1. 適用製品

SuperHファミリ用C/C++コンパイラパッケージ V.9.04 Release 01 と使用する High-performance Embedded Workshop V.4.09.00以降

#### 2. 内容

RENESAS TOOL NEWS 資料番号111213/tn1で連絡した以下の問題を修正する ためのパッチプログラムを提供します。

- ビルドオプションを選択する場合の注意事項 問題の詳細は以下のURLで確認ください。 https://www.renesas.com/search/keyword-search.html#genre=document&g=111213tn1

# 3. パッチプログラム入手方法

以下からHEW\_PATCH\_120117.zipファイル(647 KB)をダウンロードして ください。(1月20日から公開予定) HEW\_PATCH\_120117.zip(647 KB)をダウンロード

# 4. 適用方法

統合開発環境High-performance Embedded Workshopが起動している場合は終了

してから、以下の手順で適用してください。

(1) ダウンロードしたHEW\_PATCH\_120117.zipファイルを任意のディレクトリに解凍する。

- (2) 解凍して得たPatchTool.exeを起動する。
- (3) 表示されたアップデート対象製品リストから適用するコンパイラのチェック ボックスをチェックして「アップデート」ボタンをクリックする。
- (4) 以下のダイアログメッセージが表示されるので、High-performance
  Embedded Workshopが起動している場合は終了して、OKボタンをクリックする。
  「High-performance Embedded Workshopが起動している場合は
  終了してください。OKでアップデートを開始します」
- (5) アップデートが完了するとメッセージ「更新が完了しました」が 表示されるので、OKボタンをクリックする。
- (6) マルチインストールしている場合、Install Managerでアクティブな
  High-performance Embedded Workshopを切り替えて、(2)~(5)項を繰り返す。

#### 5. 更新された DLLファイルの確認

パッチプログラムを適用すると、DLLファイルが更新されます。 以下に示す手順で更新されたDLLファイルを確認してください。

(1) Windowsエクスプローラを起動する。

- (2) High-performance Embedded Workshopインストールディレクトリの 以下のDLLファイルを探す。
  - Shbp.dll ¥Tools¥Renesas¥SH¥9\_4\_1¥hewの下
  - ResShbp.dll ¥Tools¥Renesas¥SH¥9\_4\_1¥hewの下
- (3) 該当する DLLファイルを右クリックして開くメニューから「プロパティ」を選んで、ファイルのプロパティを表示する。
- (4) バージョン情報タブをクリックして、ファイルバージョンが以下の 番号であるか確認する。
   Shbp.dllのファイルバージョン: 6.9.1.1
   ResShbp.dllのファイルバージョン: 6.9.1.1

#### [免責事項]

過去のニュース内容は発行当時の情報をもとにしており、現時点では変更された情報や無効な情報が含まれている場合があります。 ニュース本文中のURLを予告なしに変更または中止することがありますので、あらかじめご承知ください。

© 2010-2016 Renesas Electronics Corporation. All rights reserved.